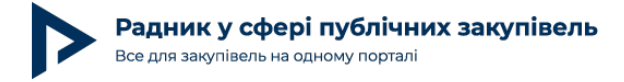

## Річний план закупівель: покрокова інструкція для замовника

У цій статті ви отримаєте детальний алгоритм оприлюднення річного плану закупівель на прикладі одного з майданчиків Прозорро — Zakupki.Prom.

# Крок 1. Планування закупівель відповідно до наявної потреби

У період воєнного стану та протягом 90 днів з дня його припинення чи скасування замовники під час здійснення публічних закупівель керуються Законом України «Про публічні закупівлі» (далі — Закон) з урахуванням особливостей здійснення публічних закупівель товарів, робіт і послуг для замовників, передбачених Законом України «Про публічні закупівлі», на період дії правового режиму воєнного стану в Україні та протягом 90 днів з дня його припинення або скасування, що затверджено постановою Уряду від 12.10.2022 № 1178 (далі — Особливості).

Відповідно до пункту 14 Особливостей закупівля відповідно до цих особливостей здійснюється замовником на підставі наявної потреби або в разі планової потреби наступного року (планових потреб наступних періодів). Запланована закупівля включається до річного плану закупівель замовника відповідно до статті 4 Закону.

Замовник повинен прорахувати, що і в якій кількості йому необхідно закуповувати протягом року. Зазвичай закупівлі замовником повторюються з року в рік. Тому, наприклад, на основі аналізу закупівель попередніх років можна визначити наявну потребу. Також наявна потреба може визначатись на підставі заяв ініціаторів закупівель чи в інший спосіб, який замовник вважає за доцільне використовувати.

### Крок 2. Затвердження річного плану

Відповідно до статті 4 Закону річний план та зміни до нього повинні бути оприлюднені в електронній системі закупівель протягом 5 робочих днів з дня затвердження. Рішення затвердити річний план чи зміни до нього приймається уповноваженою особою замовника та фіксується в протоколі. Замовник не зобов'язаний затверджувати річний план з усіма закупівлями, що будуть проводитися протягом року. Умовно уповноважена особа може затверджувати зміни до річного плану раз на тиждень чи раз на місяць тощо.

До прикладу, ви знаєте, що на цьому тижні вам треба закупити канцелярське приладдя, бензин та послуги з повірки лічильників. Відповідно, протокольно необхідно затвердити ці пункти плану та опублікувати їх протягом 5 робочих днів з дня затвердження. І відповідно до них провести окремі закупівлі. У наступному місяці вам потрібно подбати про ремонт доріг. Знову затверджуємо зміни до річного плану і проводимо закупівлю.

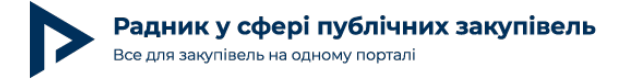

### Річний план закупівель та строк його оприлюднення

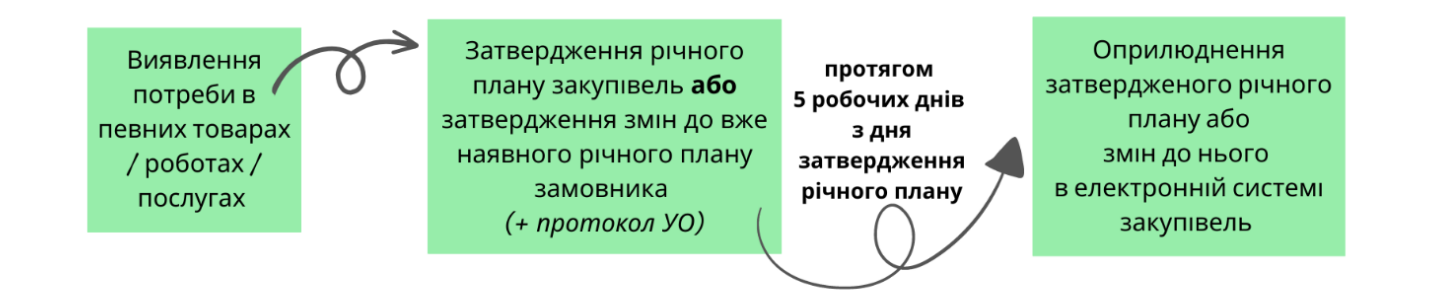

Про річний план закупівель в умовах війни редакція порталу писала в статті «Річний план закупівель у період воєнного стану».

# Крок З. Публікація річного плану в системі (на прикладі функціоналу майданчика Zakupki.Prom)

Коли річний план чи зміни до нього затверджені, переходимо безпосередньо до публікації даних у системі. Натискаємо «Публічні закупівлі» — «Мої плани закупівель».

| zakupki |                               |                   | G               | $\boxtimes$           | ۴     | ДЕРЖАВНИЙ ЗАМОВНИК<br>Іван Іванов |  | Вийти |   |
|---------|-------------------------------|-------------------|-----------------|-----------------------|-------|-----------------------------------|--|-------|---|
|         | ✓ ID: 244814 Д                | ЕРЖАВНИЙ ЗАМОВН   | ИК              |                       |       |                                   |  | ¢     | හ |
|         | Публічні закупівлі \land 🛛 Ін | аструкції Послуги | та аналітика  × | zorro Market 🗸        |       |                                   |  |       |   |
|         | Закупівлі                     |                   |                 |                       |       |                                   |  |       |   |
|         | Мої плани закупівель          |                   |                 |                       |       |                                   |  |       |   |
|         | Мої підписані договори        |                   |                 |                       |       |                                   |  |       |   |
|         | Скарги                        | Експорт           | Імпорт          | Звіт про виконання ім | порту |                                   |  |       |   |

Далі створюємо план закупівель. Натискаємо «Створити план».

| ID: 244814 ДЕРЖАВНИЙ ЗАМОВНИК |                                        | <del>ද</del>        |                            |  |  |  |
|-------------------------------|----------------------------------------|---------------------|----------------------------|--|--|--|
| Публічні закупівлі 🗸          | Інструкції Послуги                     | ı та аналітика ∨ Рг | ozorro Market 🗸            |  |  |  |
| Особистий кабінет > Публіч    | Особистий кабінет > Публічні закупівлі |                     |                            |  |  |  |
| Ллани закупівель              |                                        |                     |                            |  |  |  |
| Створити план                 | Експорт                                | Імпорт              | Звіт про виконання імпорту |  |  |  |

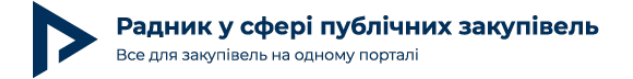

Заповнюємо інформацію про закупівельника. Закупівельник — це та організація, яка буде проводити закупівлю. Якщо закупівлю ви проводите самостійно, у цьому розділі нічого змінювати та заповнювати не потрібно.

#### Інформація про закупівельника

У разі, якщо за даним планом закупівлю буде проводити інша юридична особа, вкажіть дані цієї організації

Самостійно проводимо закупівлю за даним планом.

○ Закупівлю за даним планом буде проводити інша юридична особа, вказати дані цієї організації.

Зверніть увагу! Якщо закупівлю замовник делегує проводити відокремленому підрозділу, вказуємо його дані.

| * Категорія замовника | Юридичні особи, які забезпечують потреби дер | жави або територіальної громади 🐱 |
|-----------------------|----------------------------------------------|-----------------------------------|
| * Код ЄДРПОУ          |                                              |                                   |
| * Назва               |                                              | li                                |
| * Область             | Оберіть область                              | ~                                 |
| * Поштовий індекс     |                                              |                                   |
| * Населений пункт     |                                              |                                   |
| * Адреса              |                                              |                                   |

Відповідно до абзацу 2 пункту 15 Особливостей, затверджених постановою КМУ від 12.10.2022 № 1178, за рішенням замовника його відокремлений підрозділ може здійснювати закупівлю самостійно для задоволення потреб такого підрозділу. У такому випадку предмет закупівлі визначається замовником окремо для відокремленого підрозділу. Інформація про потребу в закупівлі, що повинна бути здійснена відокремленим підрозділом, вноситься до річного плану замовника.

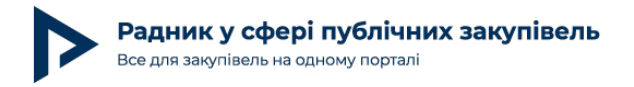

Тобто закупівлі одного відокремленого підрозділу (філії чи представництва) для цілей визначення виду закупівлі (відкриті торги з особливостями, електронний каталог чи прямий договір без використання ЕСЗ) з потребами інших відокремлених підрозділів / потребою замовника в цілому не «сумуються». Про відокремлені підрозділи читайте в таких статтях:

«Відокремлені та структурні підрозділи: нюанси планування»;

«Говоримо про структурні та відокремлені підрозділи та як Постанова № 1178 впливає на них».

Незалежно від того, який із вищезазначених варіантів ви вибрали, далі вибираємо тип процедури закупівлі.

| Тип процедури         |                                                |   |
|-----------------------|------------------------------------------------|---|
| Оберіть тип процедури | Закупівля без використання електронної системи | ~ |
|                       |                                                |   |

Далі вносимо інформацію про закупівлю. Примітки заповнювати не обов'язково.

| * Річний план закупівлі на              | 2023                           |
|-----------------------------------------|--------------------------------|
| * Конкретна назва<br>предмета закупівлі |                                |
|                                         | Залишилось: 20000 символа(ів). |
| Примітки                                |                                |
|                                         | Залишилось: 10000 символа(ів). |

Зазначаємо очікувану вартість закупівлі та місяць початку проведення процедури закупівлі.

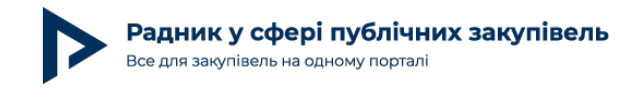

\*

| * Очікувана вартість                                                            |              |      |
|---------------------------------------------------------------------------------|--------------|------|
| Валюта                                                                          | гривня (UAH) | ~    |
| <ul> <li>Фрієнтовний початок</li> <li>проведення процедури закупівлі</li> </ul> | Лютий 🗸      | 2023 |

Далі вибираємо відповідні класифікатори, що визначають предмет закупівлі.

| Класифікатори | ДК 021:2015 |
|---------------|-------------|
|               | інші ДК     |
|               | КЕКВ        |

Вказуємо джерело фінансування, його назву та суму. За потреби можемо додати опис. Якщо джерел фінансування декілька, користуємося кнопкою «Додати джерело». Загальна сума по всіх джерелах фінансування повинна дорівнювати очікуваній вартості.

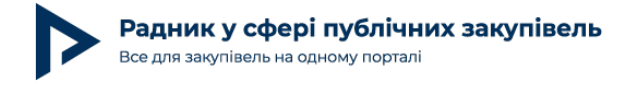

#### Джерело фінансування

| * Назва джерела  | потрібно вибрати 🗸 |     |
|------------------|--------------------|-----|
| * Сума           | Сума               | UAH |
| Опис             |                    |     |
| Видалити джерело |                    |     |
| + Додати джерело |                    |     |

Якщо необхідно вказати інформацію про декілька товарів чи послуг, що плануються закуповуватись, додаємо номенклатурні позиції, натиснувши кнопку «Додати товар або послугу», де зазначаємо назву, код за <u>ДК 021:2015</u> та інші дані щодо кожної позиції. Однак робити в плані це не обов'язково.

| Список товарів та послуг, що закуповуються<br>+ Додати товар або послугу |               |           |       |   |  |  |  |
|--------------------------------------------------------------------------|---------------|-----------|-------|---|--|--|--|
| Список товарів та послуг, що                                             | закуповуються |           |       |   |  |  |  |
| <ul> <li>Конкретна назва<br/>предмета закупівлі</li> </ul>               |               | Кількість | ампер | ~ |  |  |  |
| * Класифікатори                                                          | ДК 021:2015   |           |       |   |  |  |  |
|                                                                          | інші ДК       |           |       |   |  |  |  |
| Видалити товар або послугу                                               |               |           |       |   |  |  |  |
| + Додати товар або послугу                                               |               |           |       |   |  |  |  |

Також у плані можна додати документ до закупівлі. Обов'язково завантажувати файл,

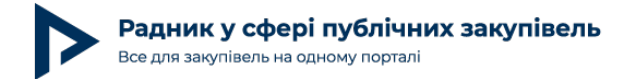

якщо проведення закупівлі ви делегуєте Централізованій закупівельній організації (ЦЗО). В інших випадках робити це не обов'язково.

Необов'язково, але в разі потреби тут можна завантажити додаткові файли плану або майбутньої закупівлі

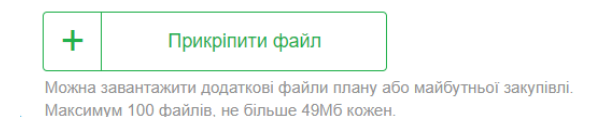

#### Коли всі необхідні поля заповнені, натискаємо «Опублікувати план».

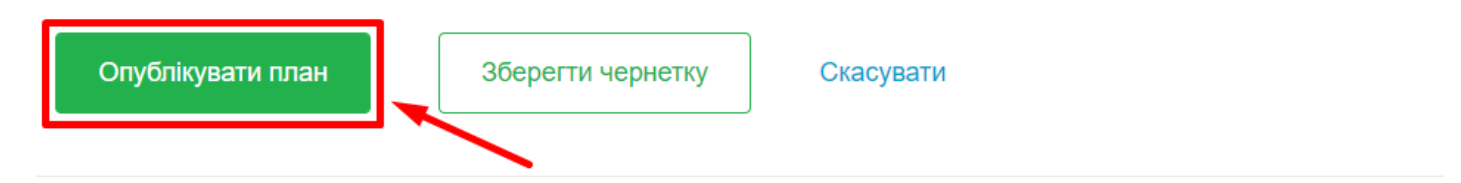

#### Підписуємо дані кваліфікованим електронним підписом.

| План закупівель Закупівля без викор<br>[ТЕСТУВАННЯ] Канцел | истання електронної системи Дані опубліковано на ЦБД 🔗 необхідний КЕП ①<br>ІЯРСЬКЕ ПРИЛАДДЯ | 40 000 грн<br>Очікує підпису |
|------------------------------------------------------------|---------------------------------------------------------------------------------------------|------------------------------|
| Інформація про замовника                                   |                                                                                             | Підписати КЕП                |
| Найменування замовника:                                    | ДЕРЖАВНИЙ ЗАМОВНИК                                                                          | Редагувати                   |
| Код ЄДРПОУ:                                                | 3462410953                                                                                  | Скасувати                    |
| Веб-сайт:                                                  | -                                                                                           |                              |
| Адреса:                                                    | 89393, Україна, м. Київ, Київ, Харківське Шосе 201/203                                      |                              |
| Категорія замовника:                                       | Державні та комунальні підприємства, які не є замовниками в розумінні Закону                |                              |

#### З плану, що опублікований, можна одразу створити закупівлю.

| План закупівель 3<br>[ТЕСТУВАНН | 40 000 грн<br>Запланований                                                   |                    |
|---------------------------------|------------------------------------------------------------------------------|--------------------|
| Інформація про за               | амовника                                                                     | Створити закупівлю |
| Найменування замов              | ника: ДЕРЖАВНИЙ ЗАМОВНИК                                                     | Підписати КЕП      |
| Код ЄДРПОУ:                     | 3462410953                                                                   | Перевірити підпис  |
| Веб-сайт:                       |                                                                              |                    |
| Адреса:                         | 89393, Україна, м. Київ, Київ, Харківське Шосе 201/203                       | Редагувати         |
| Категорія замовника:            | Державні та комунальні підприємства, які не є замовниками в розумінні Закону |                    |
| Про компанію                    |                                                                              | Завершити          |
|                                 |                                                                              | Скасувати          |
|                                 |                                                                              |                    |

Якщо план перебуває в статусі **«Запланований»**, то закупівлю з нього ще **не** оголошували, і в замовника є можливість його редагувати (до прикладу, якщо змінилася очікувана вартість чи орієнтовний початок процедури закупівлі).

Статус «**Оголошено тендер**» мають плани, з яких закупівлі вже оголошені. Зміни до такого плану внести технічно неможливо.

Якщо відсутня потреба в закупівлі, план у статусі «Запланований» можна скасувати. Після скасування плану він набуває статусу «**Скасовано»**.

**Корисна порада.** Для того щоб мінімізувати роботу уповноваженої особи по затвердженню та публікації планів, можна скористатися шаблоном для імпорту планів.

Для цього в особистому кабінеті в розділі «Плани закупівель» натискаємо кнопку «Імпорт».

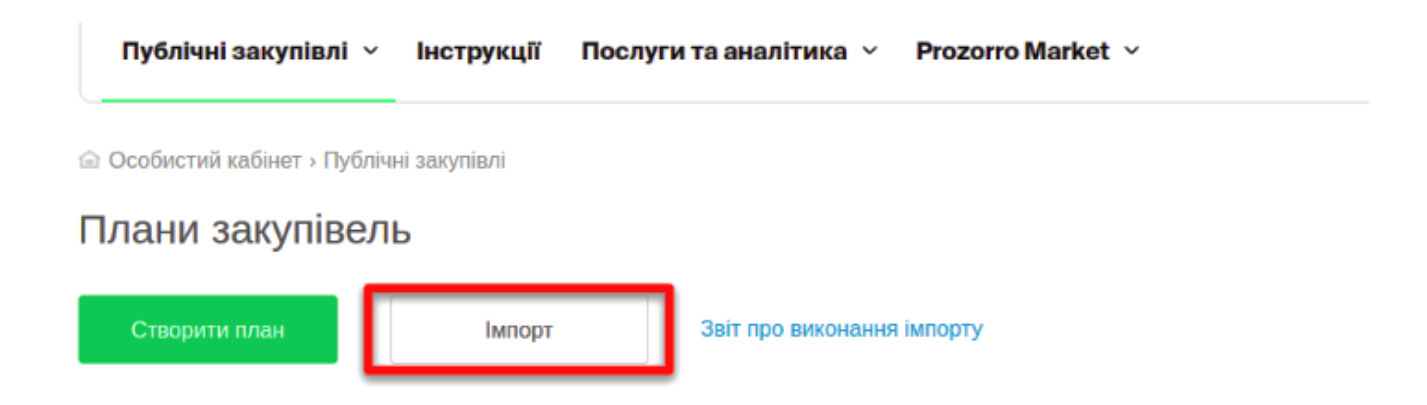

Далі у вікні, що відкрилося, скачуємо шаблон та заповнюємо його відповідно до інструкції.

| льно-                                                                                                    | ЕАБІЛІТАЦІИНИИ ЦЕНТР В С. ЯСИНИНИЧІ РІВНЕНСЬКОЇ ОБЛАСНОЇ РАДИ <u>згорнути</u> |  |  |  |  |  |  |
|----------------------------------------------------------------------------------------------------|-------------------------------------------------------------------------------|--|--|--|--|--|--|
| укі                                                                                                    | Імпорт планів закупівель                                                      |  |  |  |  |  |  |
| <ul> <li>влі</li> <li>1. Вивантажте Ексель-файл обов'язкової форми імпорту планів собі на комп'ютер.</li> <li>2. Заповніть його своїми даними. Зробити все правильно вам допоможе покрокова інструкція.</li> <li>3. Збережіть оновлений файл на комп'ютері та прикріпіть його за допомогою кнопки нижче.</li> </ul> |                                                                               |  |  |  |  |  |  |
| <ul> <li>Прикріпити файл</li> <li>Тільки у форматі XLS чи XLSX, не більше 49 МБ, і не більше 1000 рядків</li> <li>Почніть імпорт. Якщо ми виявимо помилки, ви їх побачите та зможете відредагувати файл із пл</li> </ul>                                                                                            |                                                                               |  |  |  |  |  |  |
|                                                                                                    | Імпортувати Закрити                                                           |  |  |  |  |  |  |
| Всі п                                                                                                    | ани Prozorro Запити для ЦЗО                                                   |  |  |  |  |  |  |

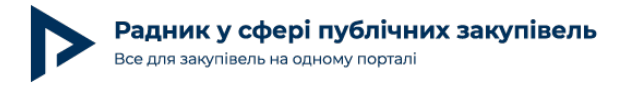

Цей документ уповноважена особа може використовувати як додаток до протоколу (наприклад, при затвердженні річного плану), бо в ньому зазначена вся інформації про закупівлі, що будуть проводитися замовником. А також для того, щоб завантажити всі дані одразу в систему. Якщо необхідно затвердити декілька рядків плану, то заносимо їх у шаблон, зберігаємо та натискаємо «Прикріпити файл». Система перевірить усі дані та сформує відповідні рядки плану. Замовнику лишиться тільки їх обов'язково перевірити та підписати електронним ключем.

Розумне планування — запорука ефективних закупівель. Наостанок залишимо корисні приклади протоколів:

Протокол про затвердження РП (змін до РП) щодо звіту про договір про закупівлю, укладений без використання електронної системи закупівель;

Протокол про закупівлю через Prozorro Market до 100 тис. грн;

Протокол про закупівлю через Prozorro Market від 100 тис. грн;

Протокол про затвердження (змін до) РП (за Особливостями).